# **Configure Business Texting for Webex Calling Organization**

### Contents

Introduction Prerequisites Requirements Components Used Configure Requirements and Limitations Configurations Verify Troubleshoot

### Introduction

This document describes the configuration of Business Texting for Webex Calling Organizations that support this feature.

# Prerequisites

### Requirements

Cisco recommends that you have knowledge of these topics:

- Control Hub administration of Service Features for the Webex Calling Organization
- Control Hub administration of User Calling Feature for the Webex Calling Organization
- Webex App

### **Components Used**

There are no specific requirements for this document.

The information in this document was created from the devices in a specific lab environment. All of the devices used in this document started with a cleared (default) configuration. If your network is live, ensure that you understand the potential impact of any command.

# Configure

### **Requirements and Limitations**

- Webex Calling professional license
- Cisco Calling Plans (US and Canada)
- Primary telephone number assigned to the user

- Windows and MAC OS Webex App 42.12 or later
- Apple and Android Webex App 43.2 or later (tentative Feb 2023)
- Online organizations CANNOT enable Business Texting
- There is a limitation of 6 messages/min from each number for outgoing messages. If delivery is delayed it can be one of the causes of slowness.
- Business Texting does not include Phase 4 Federation migration support

### Configurations

#### **Business Texting Organization Configuration in Control Hub**

This is how an administrator can enable Business Texting for all Webex Calling users from Control Hub.

Step 1. Navigate to **Calling > Service Settings > Scroll** to Business texting provisioning.

You can allow any Business Texting capable user to send and receive text through webex app.

| webex Control H                                                                                                    | ub                                                                                                    | Q, Search                                                                                                    | 4° o 🕖 |
|----------------------------------------------------------------------------------------------------|----------------------------------------------------------------------------------------------------|----------------------------------------------------------------------------------------------------|--------|
| <ul> <li>○ Overview</li> <li>○ Gerting Stands Guide</li> <li>&gt; Allerts center</li> <li>worrswes</li> <li>&gt; Analytics</li> <li>~ Toubleshooting</li> <li>⊇ Reports</li> </ul> | Calling Numbers Locations Call Routing Features PSTN Call Routing for Webex Meetings Dial-in calls (Integrated Audio)                                                                                                    | Service Settings         Client Settings           Optimized On-reet         This is the default and recommended option to achieve PSTN cost savings and optimized call routing.           OPSTN (not recommended)         This is the on-reet routing optimization for Webere Meetings dual-is calls. |        |
| MANAGAMENT                                                                                                    | Business texting provisioning                                                                                                    | Allow users with texting capabilities to send and receive text on Webex App. Learn now C  Enable business texting for all the users at locations with business texting capabilities                                                                                                    |        |
| Organization Settings     Organization Settings     Organization Settings     Organizations     Othersaging     Othersaging                                                        | Calling Phone Number Format<br>Corlease the organization's phone number format for<br>calling and call hotory. It applies to locations that do not<br>have an Outboard Data Digt configured. Otherwise,<br>E.164 format is used.<br>Learn more. | <ul> <li>E 164 format <sup>©</sup></li> <li>National format <sup>©</sup></li> </ul>                                                                                                    |        |
| Convected UC     Mond     Mond     Mond                                                                                                    | Voicemail<br>Cordque the organization's voicemail settings, it will<br>infect to individual voicemail settings as well as<br>voicemail group.                                                                                                   | Voicemail Forwarding<br>This allown sters to configure the email forwarding of voicemails.                                                                                                    |        |

Step 2. Turn on Enable Business Texting for all the users at locations with business texting capabilities.

Accept the Enable Business Texting popup.

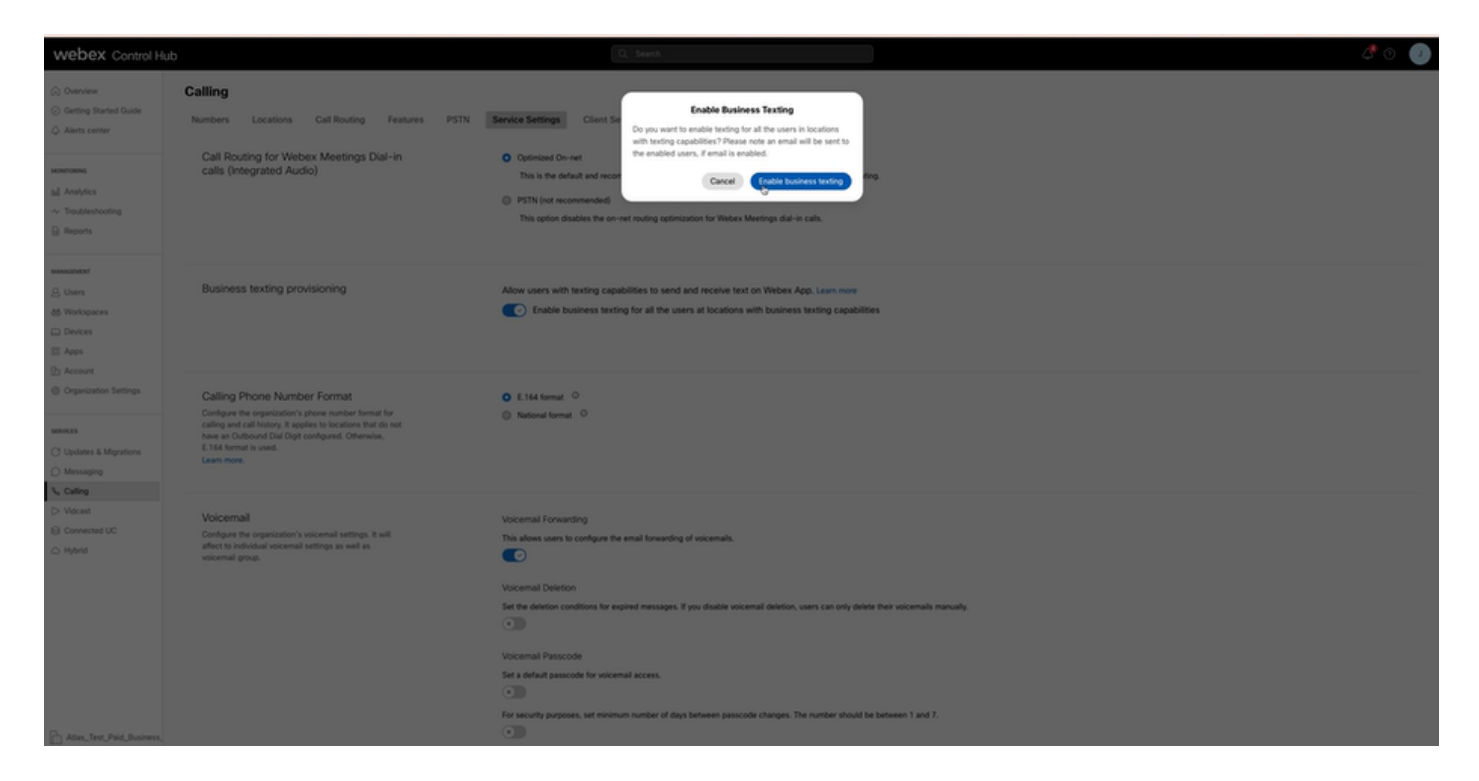

To disable, Turn off Enable Business Texting for all users at locations with Business Texting capabilities.

Click on the Disable Business Texting button to accept the information in the Disable Business Texting popup.

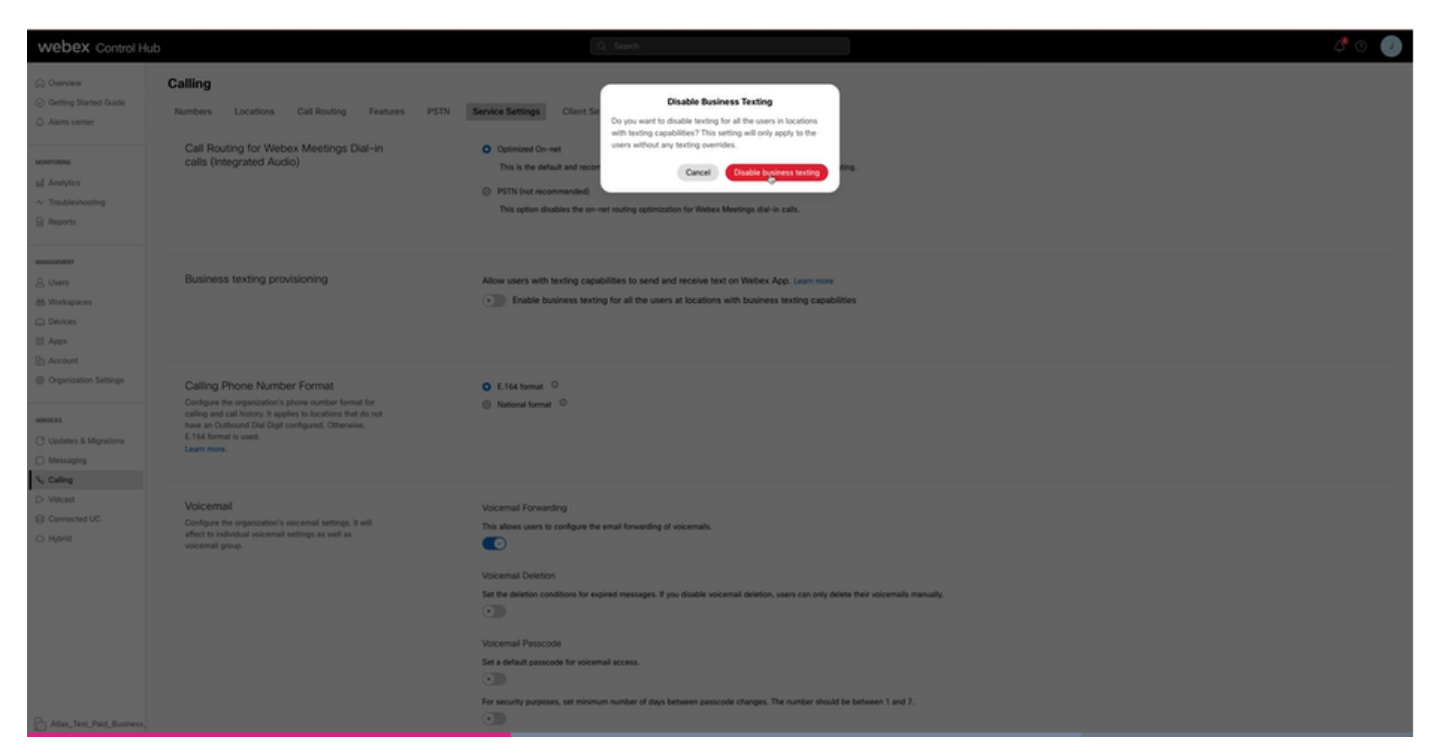

**Business Texting User Configuration in Control Hub** 

How to provision Business Texting for a user in Control Hub.

Step 1. Navigate to Users > Select User > Calling tab > Business Texting section.

• By default it is set to Use the default configuration for the organization.

• In this case Business Texting is enabled at the Organization level.

| webex Control H                                                | ub                     |                                                                                                    | Q. Search                          |   |         |  | 4 0      |  |  |  |
|----------------------------------------------------------------|------------------------|----------------------------------------------------------------------------------------------------|------------------------------------|---|---------|--|----------|--|--|--|
| (a) Oveniew                                                    | Uses                   |                                                                                                    |                                    |   |         |  |          |  |  |  |
| Alerts center                                                  | A Tony Stark           | Tony Stark     Not Vented - US-TestEnabled-wsjStrest.com - Location: CyTest-0500-PSTN-US-1_DAD                                                                                                    |                                    |   |         |  |          |  |  |  |
| <u>al</u> Analytics<br>∼ Troubleshooting<br>D Reports          | Profile General Meetin | Profile General Meetings Calling Messaging Hybrid Services Devices Vidcast                                                                                                    |                                    |   |         |  |          |  |  |  |
| MANAGMENT                                                      | Numbers                | Directory numbers ()<br>Type                                                                                                    | Number                             | 0 | standon |  |          |  |  |  |
| A Users<br>A Groups<br>M Workspaces                            |                        | Add Number                                                                                                    | 4302332077                         | 1 | 42303   |  | >        |  |  |  |
| Devices  Acos                                                  |                        | Caller ID 🔿                                                                                                    | User's phone number : +14302332077 |   |         |  | >        |  |  |  |
| Account     Organization Settings                              |                        | 0                                                                                                    |                                    |   |         |  | <u> </u> |  |  |  |
| services<br>C Updates & Migrations<br>O Messaging<br>C Calling | Business texting       | Business texting Allow this user to send and receive text on Webex App. An email will be sent to the user on enabling the settings, Learn more.  Use the organization's default setting Business texting:   Exabled  Deemde settings |                                    |   |         |  |          |  |  |  |
| D Vidcast                                                      | Voicemail, fax and     | Voicemail 🛇                                                                                                    | Enabled                            |   |         |  | >        |  |  |  |
| ○ Hybrid                                                       | language               | Announcement language                                                                                                    | English                            |   |         |  | >        |  |  |  |
| centuorwext<br>92 Edit Feature Toggles                         | Call handling          | Incoming call permissions                                                                                                    | Default settings                   |   |         |  | >        |  |  |  |
|                                                                |                        | Outgoing call permissions                                                                                                    | Default settings                   |   |         |  | >        |  |  |  |
|                                                                |                        | Call forwarding ()                                                                                                    | Not forwarding calls               |   |         |  | <u> </u> |  |  |  |
|                                                                |                        | Call waiting 🔿                                                                                                    | Receive another call during a call |   |         |  |          |  |  |  |
|                                                                |                        | Call intercept ()                                                                                                    | Disabled                           |   |         |  | >        |  |  |  |
| Adas_Test_Mary_PSTN_P                                          |                        |                                                                                                    |                                    |   |         |  |          |  |  |  |

Step 2. To Override default Organization configuration, choose Override settings.

- You can disable or enable Business Texting for this particular User within the organization.
- Click save to accept disablement of Business Texting to override the default organization configuration.

| webex Control H                                            | ub                                                                                                    |                                                                                                    | Q. Search                          |        | 4 📀          | T |  |  |  |
|------------------------------------------------------------|----------------------------------------------------------------------------------------------------|----------------------------------------------------------------------------------------------------|------------------------------------|--------|--------------|---|--|--|--|
| (2) Overview                                               | < Users                                                                                                    |                                                                                                    |                                    |        |              |   |  |  |  |
| Alerts center                                              | O Tony Stark                                                                                                    |                                                                                                    |                                    |        |              |   |  |  |  |
| MONTORING                                                  | Not Verified - US-1                                                                                                    | * Not Vertiled - US-TextEnabled-wepSthest.com - Location: CyText-OSCO-PSTN-US-1_CAD - Location: CyText-OSCO-PSTN-US-1_CAD |                                    |        |              |   |  |  |  |
| all Analytics                                              | Profile General Meetin                                                                                                    | Profile General Meetings <b>Calling</b> Messaging Hybrid Services Devices Vidcast                                         |                                    |        |              |   |  |  |  |
| B Reports                                                  |                                                                                                    |                                                                                                    |                                    |        |              |   |  |  |  |
|                                                            | Numbers                                                                                                    | Directory numbers ()                                                                                                    | Number                             | Educio |              |   |  |  |  |
| Q Users                                                    |                                                                                                    | Primary                                                                                                    | 4302332077                         | 142303 | >            |   |  |  |  |
| A Groups                                                   |                                                                                                    | Add Number                                                                                                    |                                    |        |              |   |  |  |  |
| 상 Workspaces                                               |                                                                                                    | Caller ID 🛇 Use                                                                                                    | r's phone number : +14302332077    |        | >            |   |  |  |  |
| S2 Aeps                                                    |                                                                                                    | Emergency caliback number                                                                                                 |                                    |        | >            |   |  |  |  |
| Account     Organization Settings                          |                                                                                                    |                                                                                                    |                                    |        |              |   |  |  |  |
| services<br>C Updates & Migrations<br>Messaging<br>Calling | Business texting Allow this user to send and receive text on Webex App. An email will be sent to the user on enabling the settings. Learn more.  User the organization's default settings  Usernide settings  Business Settings  Disabled |                                                                                                    |                                    |        |              |   |  |  |  |
| D Vident                                                   | Voicemail, fax and                                                                                                    | Voicemail 🔿 Ena                                                                                                    | bled                               |        | >            |   |  |  |  |
| △ Hybrid                                                   | announcement<br>language                                                                                                    | Announcement language Eng                                                                                                 | fish .                             |        | >            |   |  |  |  |
| DIVILOPMENT                                                |                                                                                                    |                                                                                                    |                                    |        |              |   |  |  |  |
| 9 Edit Feature Toggles                                     | Call handling                                                                                                    | Incoming call permissions Def                                                                                             | auit settings                      |        | 3            |   |  |  |  |
|                                                            |                                                                                                    | Outgoing call permissions Def                                                                                             | ault settings                      |        | 3            |   |  |  |  |
|                                                            |                                                                                                    | Call forwarding () Not                                                                                                    | forwarding calls                   |        | >            |   |  |  |  |
|                                                            |                                                                                                    | Call waiting ③ ③                                                                                                    | Receive another call during a call |        |              |   |  |  |  |
|                                                            |                                                                                                    | Call intercept O Disc                                                                                                    | ibled                              |        | >            |   |  |  |  |
| Adas_Test_Mary_PSTN_P                                      |                                                                                                    |                                                                                                    |                                    |        | (Cancel) San |   |  |  |  |

Click save to accept the enablement of Business texting to override the default organization configuration.

| webex Control He                                     | ub                                                                                                    |                                                                                                    | Q, Search                                                                                      |                               |           |  | l 🖓 💿 🕕 |  |  |  |  |
|------------------------------------------------------|----------------------------------------------------------------------------------------------------|----------------------------------------------------------------------------------------------------|------------------------------------------------------------------------------------------------|-------------------------------|-----------|--|---------|--|--|--|--|
| (a) Overview                                         | < Users                                                                                                    |                                                                                                    |                                                                                                |                               |           |  |         |  |  |  |  |
| Alerts center                                        | O Tony Stark                                                                                                    | O Tony Stark                                                                                                |                                                                                                |                               |           |  |         |  |  |  |  |
| MONTORNS                                             | Nor Vertiled      US-TeodInabled-weyb@text.com      Location CyTex-CISCO-PSTN-US-1_CRD     Location CyTex-CISCO-PSTN-US-1_CRD |                                                                                                    |                                                                                                |                               |           |  |         |  |  |  |  |
| all Analytics                                        | Profile General Meeting                                                                                                    | Profile General Meetings Calling Hybrid Services Devices Vidcast                                            |                                                                                                |                               |           |  |         |  |  |  |  |
| Reports                                              |                                                                                                    |                                                                                                    |                                                                                                |                               |           |  |         |  |  |  |  |
| MANAGEMENT                                           | Numbers                                                                                                    | Directory numbers ()<br>Type                                                                                | Number                                                                                         |                               | Extension |  |         |  |  |  |  |
| 8. Users                                             |                                                                                                    | Primary                                                                                                    | 4302332077                                                                                     |                               | 142303    |  | >       |  |  |  |  |
| Sh Groups                                            |                                                                                                    | Add Number                                                                                                  |                                                                                                |                               |           |  |         |  |  |  |  |
| Devices                                              |                                                                                                    | Caller ID 🔾                                                                                                 | User's phone number : +14302332077                                                             |                               |           |  | >       |  |  |  |  |
| SI Apps                                              |                                                                                                    | Emergency callback number                                                                                   |                                                                                                |                               |           |  | >       |  |  |  |  |
| Account     Organization Settings                    |                                                                                                    |                                                                                                    |                                                                                                |                               |           |  |         |  |  |  |  |
| Services C Updates & Migrations Messaging %, Calling | Business texting                                                                                                    | Allow this user to send and nec<br>O Use the organization's defi<br>Override settings<br>Business texting : | elve first on Webex App. An email will be sent to the user on enabl<br>will setting<br>Enabled | ing the settings. Learn more, |           |  |         |  |  |  |  |
| Connected UC                                         | Voicemail, fax and                                                                                                    | Voicemail 🔿                                                                                                 | Enabled                                                                                        |                               | 0         |  | >       |  |  |  |  |
| Hybrid                                               | announcement<br>language                                                                                                    | Announcement language                                                                                       | English                                                                                        |                               |           |  | >       |  |  |  |  |
| DEVELOPMENT                                          |                                                                                                    | Incoming and exemissions                                                                                    | Parlande and from                                                                              |                               |           |  |         |  |  |  |  |
| 90 Edit Feature Toggles                              | Call handing                                                                                                    | Outputing call parmissions                                                                                  | Default settings                                                                               |                               |           |  |         |  |  |  |  |
|                                                      |                                                                                                    | College and permissions                                                                                     | Not foreign                                                                                    |                               |           |  |         |  |  |  |  |
|                                                      |                                                                                                    | Call waiting ()                                                                                             | Receive another call during a call                                                             |                               |           |  |         |  |  |  |  |
|                                                      |                                                                                                    | Call intercept ()                                                                                           | Disabled                                                                                       |                               |           |  | >       |  |  |  |  |
| Adas_Test_Mary_PSTN_P/                               |                                                                                                    |                                                                                                    |                                                                                                |                               |           |  |         |  |  |  |  |

To return to the default configuration for the organization, choose Use the organization default configuration.

| webex Control Hu        | du      |                                                                                                    |                                                                                                    |                                           | Q. Search                                |                 |           |  |  | a 🖓 🖉       |
|-------------------------|---------|----------------------------------------------------------------------------------------------------|----------------------------------------------------------------------------------------------------|-------------------------------------------|------------------------------------------|-----------------|-----------|--|--|-------------|
| () Overview             | < Users |                                                                                                    |                                                                                                    |                                           |                                          |                 |           |  |  |             |
| Alerts center           | \$      | Tony Stark                                                                                                    |                                                                                                    |                                           |                                          |                 |           |  |  | Action ~    |
| MONTORING               | 2       | Not Writed · US-TextEnabled-weyEditest.com · Location: CyText-CSCO-PSTN-US-1_CND · Location: CyText-CSCO-PSTN-US-1_CND |                                                                                                    |                                           |                                          |                 |           |  |  |             |
| al Analytics            | P       | rofile General Meetings                                                                                                | Calling Messaging                                                                                       | Hybrid Services Devices Vidcar            | at .                                     |                 |           |  |  |             |
| B Reports               |         |                                                                                                    |                                                                                                    |                                           |                                          |                 |           |  |  |             |
| MANDENENT               |         | Numbers                                                                                                    | Directory numbers ()<br>Type                                                                            |                                           | Number                                   |                 | Extension |  |  |             |
| S. Users                |         |                                                                                                    | Primary                                                                                                 |                                           | 4302332077                               |                 | 142303    |  |  | >           |
| Sk Groups               |         |                                                                                                    | Add Number                                                                                              |                                           |                                          |                 |           |  |  |             |
| Devices                 |         |                                                                                                    | Caller ID 🔿                                                                                             | User's phone number : +14302332077        |                                          |                 |           |  |  | >           |
| SE Apps                 |         |                                                                                                    | Emergency callback number                                                                               |                                           |                                          |                 |           |  |  | >           |
| © Organization Settings |         |                                                                                                    |                                                                                                    |                                           |                                          |                 |           |  |  |             |
| servers                 |         | Business texting                                                                                                    | Allow this user to send and re-                                                                         | ceive text on Webex App. An email will be | sent to the user on enabling the setting | ps. Learn more. |           |  |  |             |
| C Updates & Migrations  |         |                                                                                                    | <ul> <li>Use the organization's def<br/>Business texting : • Enab</li> <li>Override settings</li> </ul> | suit setting<br>bled                      |                                          |                 |           |  |  |             |
| Calling                 |         |                                                                                                    |                                                                                                    | 2.01                                      |                                          |                 |           |  |  |             |
| Connected UC            |         | Voicemail, fax and<br>announcement                                                                                     | Voicemat ()                                                                                             | Enabled                                   |                                          |                 |           |  |  | ,           |
| ○ Hybrid                |         | language                                                                                                    | Announcement language                                                                                   | English                                   |                                          |                 |           |  |  | >           |
| DEVELOPMENT             |         | Call handling                                                                                                    | Incoming call permissions                                                                               | Default settings                          |                                          |                 |           |  |  | >           |
| 25, LOI Hense togges    |         |                                                                                                    | Outgoing call permissions                                                                               | Default settings                          |                                          |                 |           |  |  | >           |
|                         |         |                                                                                                    | Call forwarding ()                                                                                      | Not forwarding calls                      |                                          |                 |           |  |  | >           |
|                         |         |                                                                                                    | Call waiting 🔿                                                                                          | Receive another call during a c           | al                                       |                 |           |  |  |             |
|                         |         |                                                                                                    | Call intercept                                                                                          | Disabled                                  |                                          |                 |           |  |  | >           |
| Adas_Test_Mary_PSTN_P   |         |                                                                                                    |                                                                                                    |                                           |                                          |                 |           |  |  | Carcel Sang |

# Verify

Step 1. Verify that Send a text message option is available on webex app on PC.

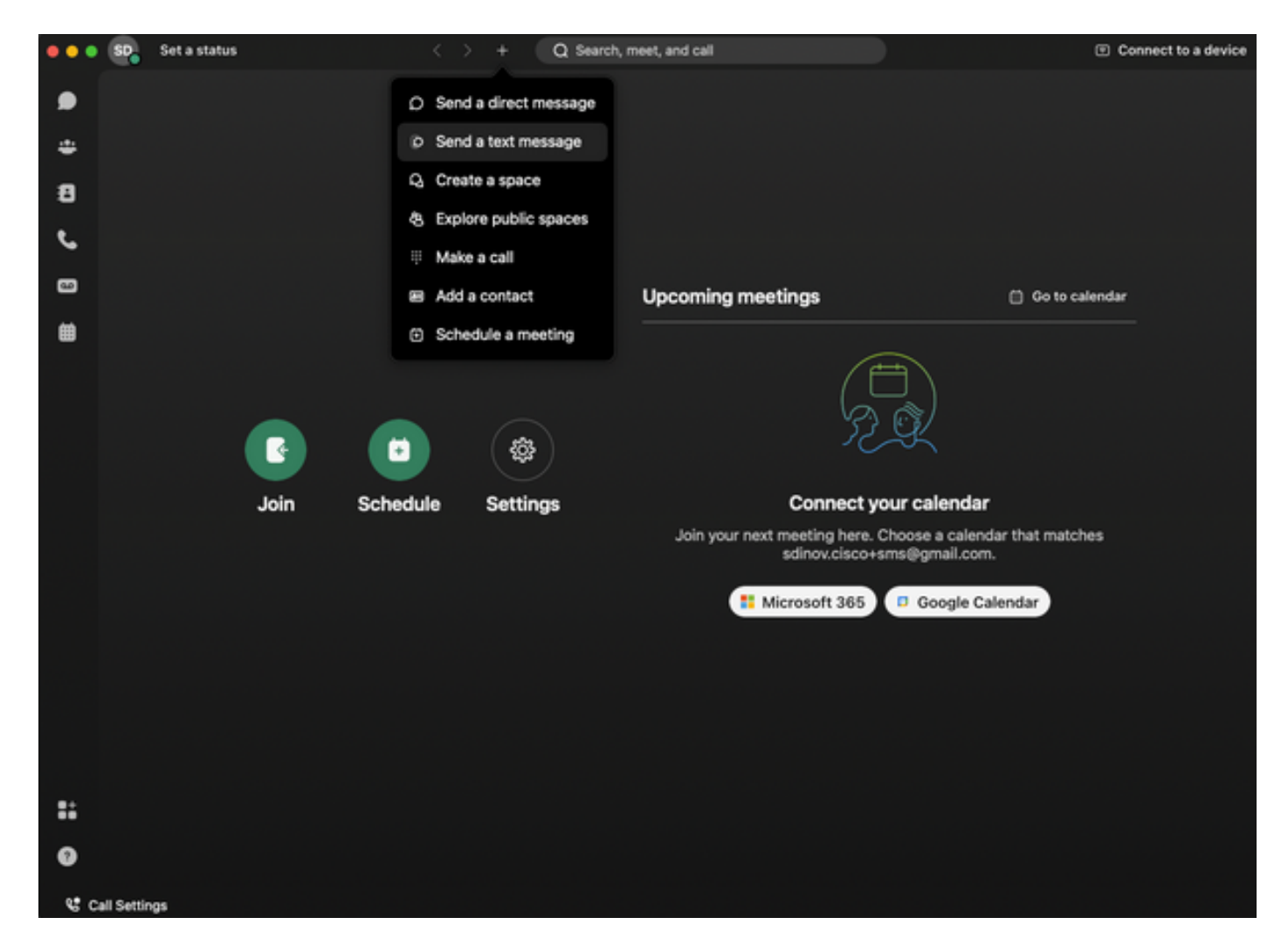

Step 2. Enter the mobile telephone number in E.164 format to Send a text message.

**Note**: The mobile telephone number must be in E.164 format: +1 followed by 10 digit Telephone number, such as +12223334444; otherwise, the call fails.

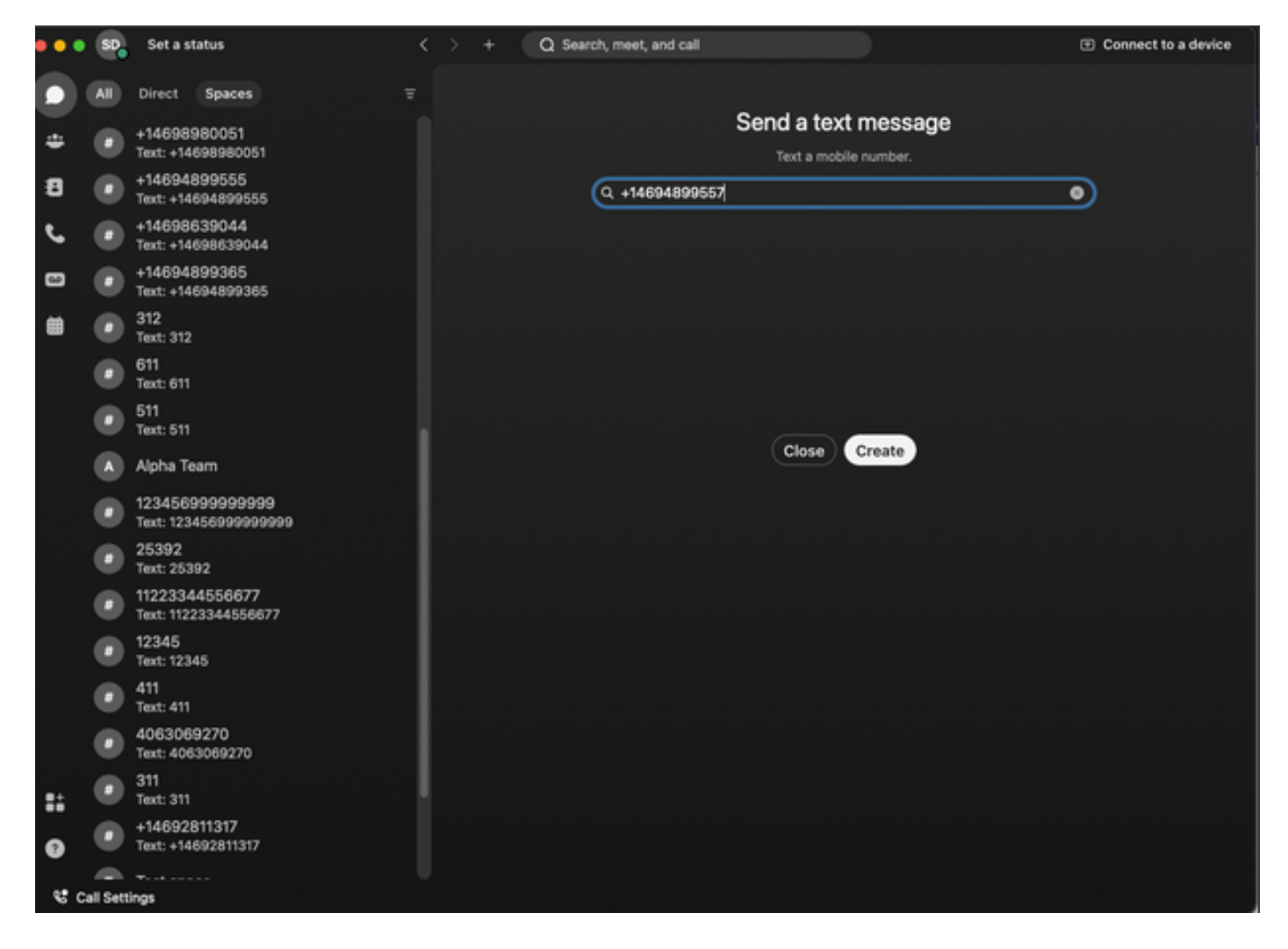

Step 3. Write a text.

Write a text to, for example, +12223334444, to verify Business Texting works.

## Troubleshoot

#### **Business Texting Organization Configuration in Control Hub**

Scenarios when administrator cannot enable Business Texting at Organization configuration in Control Hub:

- Enable Business Texting button not available.
- Instead the error message "This organization is not eligible for texting capabilities" is displayed.
- Click Learn more to learn more about all of the pre-requisite to enable Business Texting.

| webex Control Hu                                                                                                    | b                                                                                                    | Q. Search                                                                                                    | A 💿 🕝                                                                                                    |  |  |  |
|----------------------------------------------------------------------------------------------------|----------------------------------------------------------------------------------------------------|----------------------------------------------------------------------------------------------------|----------------------------------------------------------------------------------------------------|--|--|--|
| Overview Alexts center                                                                                                    | Calling Numbers Locations Call Routing Features PSTN                                                                                                    | Service Settings Cilent Settings                                                                                                    |                                                                                                    |  |  |  |
| Analytics     ~ Troubleshooting     Reports      Manageger     Analytics     Corres                                                                                                    | Call Routing for Webex Meetings Dial-in<br>calls (Integrated Audio)                                                                                                    | Optimized On-net This is the default and recommended option to active PSTN cost savings and optimized call routing.     PSTN (our economended) This option disables the on-net routing optimization for Webes Meetings dial-in calls. | and recommended option to achieve PSTN cost savings and optimized call routing.<br>Inded)<br>8 the on-net mosting optimization for Webes. Meetings dial-in calls. |  |  |  |
| As Groups<br>& Workspaces<br>Devices                                                                                                    | Business texting provisioning                                                                                                    | This organization is not eligible for tenting capabilities. Learn nore                                                                                                    |                                                                                                    |  |  |  |
| C Account C Organization Settings C Updates & Migrations C Updates & Migrations                                                                                                    | Calling Phone Number Format<br>Configure the organization's phone number format for<br>calling and call history. It applies to locations that do not<br>have an obtained Dia Digit configured. Otherwise,<br>E.164 format is used.<br>Learn more. | <ul> <li>€ 1544 tormat</li> <li>©</li> <li>National format</li> <li>©</li> </ul>                                                                                                    |                                                                                                    |  |  |  |
| Connected UC     Connected UC     Connected UC | Voicemail<br>Configure the organization's voicemail settings, it will<br>affect to individual voicemail settings as well as<br>voicemail group.                                                                                                   | Volcemal Forwarding The allows users to configure the small forwarding of volcemails.                                                                                                    |                                                                                                    |  |  |  |
| Atlan_Test_Mary_PSTN_PV                                                                                                    |                                                                                                    | Voicemal Passcode<br>Set a defuit passcode for voicemal access.                                                                                                    |                                                                                                    |  |  |  |

| webex | Help Center |  |
|-------|-------------|--|
|       |             |  |

Q Get started ~ Help by product ~ What's new Learning ~ For administrators Support @ English ~

Sign In

| Enable Business Texting       Ruless tanding         Schioles toxing seamlessly integrates into the Webox App. This feature provides a flootbil communication method to embrace a hybrid work environment. Users can send text messages by trying in a mobile number using the Webox App.       Ruless tanding         Definess texting       Barness texting seamlessly integrates into the Webox App.       Ruless tanding         Defines texting       Barness texting seamlessly integrates into the Webox App.       Ruless texting seamlesslops         Defines texting       Barness texting seamlesslops       Ruless texting seamlesslops         Defines texting       Ruless texting seamlesslops       Ruless texting seamlesslops         Defines texting       Ruless texting seamlesslops       Ruless texting seamlesslops         Defines texting       Ruless texting seamlesslops       Ruless texting seamlesslops         Defines texting       Ruless texting seamlesslops       Ruless texting seamlesslops         Defines texting       Ruless texting seamlesslops       Rulesslops         Defines texting       Rulesslops       Rulesslops         Defines texting seamless texting       Rulesslops       Rulesslops         Defines texting seamless texting       Rulesslops       Rulesslops         Defines texting seamlesslops       Rulesslops       Rulesslops       Rulesslops         Define texting seamlesslops rules                                                                                                    | December 12, 2022 I 386 view(s) I 0 people thought this was helpful                                                                                                    | In this article                                |          |
|----------------------------------------------------------------------------------------------------|----------------------------------------------------------------------------------------------------|------------------------------------------------|----------|
| Enable Business texting       Eable Business texting for an operation on those to embrace a hybrid work environment. Users can send text messages by hybrid messating for an operation.       Provision business texting for an operation.         Business texting       Business texting       Business texting         Business texting       Business texting       Business texting         Business texting       Business texting       Business texting         Business texting       Business texting       Business texting         A Costo Caling Plan outcomer administrators can ceremally provision and manage business texting in Corted Hub.       More information         Provision business texting       Nore information       Business texting         • You must have a baselise dvo to forper acutomers on ceremally provision and manage business texting.       Belated Articles       Instanto         • You must have a baselise dvo to forper acutomers on ceremally represent texting.       Belated Articles       Instanto         • You must have a baselise dvo to prove cutomers are cereming represent texting.       Instanto and texting for an acutomers texting.       Instanto         • You start have a baselise dvo to forper unthree as tegothers mostling.       Instanto and texting for an acutomers texting.       Instanto and texting for an acutomers texting.       Instanto and texting for an acutomers texting.         • You start have a baselise dvo to forper number astenderg.       Instanto and texting for an acu                                                                                                    | Fachla Duciesca Taution                                                                                                    | Business texting                               |          |
| Business texting seamlessly integrates into the Webex App. This feature provides a floxible<br>communication method to embrace a hybrid work environment. Users can send text messages by<br>typing in a mobile number using the Webex App.<br>Business texting<br>Business texting<br>A Cose Caling Plan contrere demenstrates can ceretary provision and manage buaness texting in Cortet Hub.<br>December 2010 puaness texting<br>A Cose Caling Plan contrere demenstrates can ceretary provision and manage buaness texting in Cortet Hub.<br>December 2010 puaness texting<br>A Cose Caling Plan contrere demenstrates can ceretary provision and manage buaness texting in Cortet Hub.<br>December 2010 puaness texting<br>A Cose Caling Plan in the US or Canads to use the feature.<br>A Cose Caling Plan in the US or Canads to use the feature.<br>A Cose Caling Plan in the US or Canads to use the feature.<br>A Cose Caling Plan in the US or Canads to use the feature.<br>A Cose caling Plan in the US or Canads to use the feature.<br>A cose to using business testing<br>B Caling Plan in the US or Canads to use the feature.<br>B Feature Hub here target on users (Pla), eles you can't use business testing<br>B Caling Plan in the US or the plan.<br>B In the feature is availed on the plan in the US or the plan.<br>B In the feature is availed to the poor contoners are corrently not elefted to use business testing<br>B B Related Articles<br>B Caling Plan the B Stratege Caling Plan in the US or the plan.<br>B In the state is availed by the plan in the US or the plan.<br>B In the state and read to the poor contoners and redictive modally.<br>B In the state and read to the poor contoners and redictive modally.<br>B In the state is the plan the testing and regroepent Weber App, an environment you that have and are contrentate.<br>B In the state and manage the feature and regroepent Weber App. an environment you that have and are contrentate.<br>B In the state is control testing B In the state and regroepent Weber App. an environment you that have and are contrentate.<br>B In the state is control testing B In the state and regroepent Weber App. a | Enable Business Texting                                                                                                    | Enable Business texting for an<br>organization |          |
| typing in a mobile number using the Webx App.   Business texting   Limitation for business testing   Al Coso Calling Plan customer administrators can cererally provision and manage business testing in Coreor Hub.   More Information   Presource for the Coso Calling Plan in the US or Canada to use the feature.   • You must have Cisico Calling Plan in the US or Canada to use the feature.   • This feature is available only to Enterprise customers. Online customers are correctly not eligible to use business testing.   • Every user must have a telephone number (TR), etce you can't use business testing.   • Every user must have a telephone number (TR), etce you can't use business testing.   • Every user must have a telephone number (TR), etce you can't use business testing.   • Every user must have a telephone number (TR), etce you can't use business testing.   • Every user must have a telephone number (TR), etce you can't use business testing.   • Every user must have a telephone number (TR), etce you can't use business testing.   • Every user must have a telephone number (TR), etce you can't use business testing.   • Every user must have a telephone number (TR), etce you can't use business testing.   • Every user must have a telephone number is exposed to your personal identity.   • Live your business persona and work phone number as exposed to your personal identity.   • Live your business persona and work phone number as exposed to your personal identity.   • Leary to ontigitize and manage the feature using Coreori Hub.   • Every user must have a teries occererations.   • Every user must have a teries occererations.                                                                                                    | Business texting seamlessly integrates into the Webex App. This feature provides a flexible<br>communication method to embrace a hybrid work environment. Users can send text messages by | Provision business texting for<br>users        |          |
| Business texting Linitation for business texting   At Caso Calling Plan outstmer administrators can certrally provision and manage business texting in Corted Hub. More Information   Deregulate for using business texting: • You must have Caso Calling Plan in the US or Canada to use the feature.   • You must have Caso Calling Plan in the US or Canada to use the feature. • Related Articles   • This leature is available only to Enterprise outsomers. Online outsomers are currently not eligible to use business testing: • Related Articles   • Every user must have a telephone number (TR), else you carl use business testing: • Every user must have a telephone number (TR), else you carl use business testing:   • Every user must have a telephone number (TR), else you carl use business testing: • Every user must have a telephone number (TR), else you carl use business testing:   • Every user must have a telephone number (TR), else you carl use business testing: • Every user must have a telephone number (TR), else you carl use business testing:   • Every user must have a telephone number (TR), else you carl use business testing: • Every user must have a telephone number (TR), else you carl use business testing:   • Every user must have a telephone number (TR), else you card use business testing: • Every user must have a telephone number (TR), else you carl use business testing:   • Every user must have a telephone number (TR), else you carl use business testing: • Every user must have a telephone number (TR), else you carl use business testing:   • Every user must have a telephone number (TR), else you carl use business testing: • Every user must have a telephone number (TR), else you carl use business testing: </td <td>typing in a mobile number using the Webex App.</td> <th>Bulk Provision business texting</th> <td></td>                                                                                                    | typing in a mobile number using the Webex App.                                                                                                    | Bulk Provision business texting                |          |
| All Close Calling Plan outsomer administrations can centrally provision and manage business testing in Corterd Hub.<br>Perceptiate for using business testing:<br>• You must have Close Calling Plan in the US or Canada to use the feature.<br>• This feature is available only to Enterprise customers. Online outsomers are currently not eligible to use business testing.<br>• Every user must have a telephone number (PD, else you can't use business testing.<br>• Every user must have a telephone number (PD, else you can't use business testing.<br>• Every user must have a telephone number (PD, else you can't use business testing.<br>• Every user must have a telephone number (PD, else you can't use business testing.<br>• Every user must have a telephone number (PD, else you can't use business testing.<br>• Every user must have a telephone number (PD, else you can't use business testing.<br>• Every user must have a telephone number (PD, else you can't use business testing.<br>• Every user must have a telephone number (PD, else you can't use business testing.<br>• Every user must have a telephone number (PD, else you can't use business testing.<br>• Every user must have a telephone number (PD, else you can't use business testing.<br>• Every user must have a telephone number (PD, else you can't use business testing.<br>• Every testing the must have a telephone number (PD, else you percential identity.<br>• Lise your business testing from the testing and encontential and effective modaily.<br>• Lise your business testing from the testing and encontentiable.<br>• Every testings and musing the feature using Control Hub.<br>• Every testings and musing the feature using Control Hub.<br>• Every testings and musing the feature using Control Hub.<br>• Add to coteal customer facion channel it to incommentation.                                                                                                    | Business texting                                                                                                    | Limitation for business texting                |          |
|                                                                                                    | At Cisco Calling Plan customer administrators can centrally provision and manage business texting in Control Hub.                                                                         | More Information                               |          |
|                                                                                                    | Prerequisite for using business texting:                                                                                                    |                                                |          |
|                                                                                                    | You must have Cisco Calling Plan in the US or Canada to use the feature.                                                                                                    | Related Articles $\sim$                        |          |
|                                                                                                    | This feature is available only to Enterprise customers. Online customers are currently not eligible to use business texting.                                                              |                                                |          |
|                                                                                                    | Every user must have a telephone number (TN), else you can't use business texting.                                                                                                    |                                                |          |
| Here are few benefits of using business texting:<br>For End Users  Be reachable and reach out to your outomers using texting, which is a universal and effective modally.<br>Use your business persona and work phone number as opposed to your personal identity.<br>Access business testing from the familiar and ergonomic Webex App, an environment you that have and are contortable.<br>For an Administrator<br>Easy to configure and manage the feature using Control Hub.<br>Add the otfolial outpromer facilia channel at no incommentations.                                                                                                    | Ensure you're on Webex App version 42.12 or higher.                                                                                                    |                                                |          |
| For End Users <ul> <li>Be reachable and reach out to your oustomers using texting, which is a universal and effective modality.</li> <li>Use your business persona and work phone number as opposed to your personal identity.</li> <li>Access business testing from the familiar and ergonomic Webex App, an environment you that have and are comfortable.</li> <li>For an Administrator</li> <li>Easy to configure and manage the feature using Control Hub.</li> <li>At the otheral customer facibility channel at to incrementations.</li> </ul>                                                                                                    | Here are few benefits of using business texting:                                                                                                    |                                                |          |
| Be reachable and reach out to your outdomers using texting, which is a universal and effective modality.  Use your business persons and work phone number as opposed to your personal identity.  Access business texting from the familiar and ergonomic Webex App, an environment you that have and are comfortable.  For an Administrator  Easy to configure and manage the feature using Control Hub.  Add the otfolal customer facility channel at no incrementationst.                                                                                                    | For End Users                                                                                                    |                                                |          |
| Use your business persona and work phone number as opposed to your personal identity:     Access business testing from the familiar and ergonomic Webex App, an environment you that have and are comfortable.     For an Administrator     Easy to configure and manage the feature using Control Hub.     Add the ortical customer facility channel at no incrementationst.                                                                                                    | Be reachable and reach out to your customers using texting, which is a universal and effective modality.                                                                                  |                                                |          |
| Access business texting from the familiar and ergonomic Webex App, an environment you that have and are comfortable.      For an Administrator      Easy to configure and manage the feature using Control Hub.      Add this official customentacion channel at no incrementati cost.                                                                                                    | Use your business persona and work phone number as opposed to your personal identity.                                                                                                    |                                                |          |
| For an Administrator  Easy to configure and manage the feature using Control Hub.  Add this official customentacing channel at n incremental cost.                                                                                                    | <ul> <li>Access business texting from the familiar and ergonomic Webex App, an environment you that have and are comfortable.</li> </ul>                                                  |                                                |          |
| Easy to configure and manage the feature using Control Hub.     Add this official customer/facing channel at no incremental cost.                                                                                                    | For an Administrator                                                                                                    |                                                |          |
| <ul> <li>Add this critical customerfacing channel at no incremental cost.</li> </ul>                                                                                                    | Easy to configure and manage the feature using Control Hub.                                                                                                    |                                                |          |
|                                                                                                    | Add this critical customer-facing channel at no incremental cost.                                                                                                    |                                                | •        |
| Business texting enjoys the same business compliance and retention capabilities as other modalities.                                                                                                    | Business texting enjoys the same business compliance and retention capabilities as other modalities.                                                                                      |                                                | <u>ج</u> |
| Enable Business texting for an organization                                                                                                    | Enable Business texting for an organization                                                                                                    |                                                |          |

Three Scenarios where the administrator cannot enable Business Texting.

Scenario 1: Must have Cisco Calling Plan in the US or Canada.

There are no users assigned to any US or Canada Locations with US or Canada Cisco Public Switched Telephone Network (PSTN) Provider.

Scenario 2: Data spanning multiple regions.

If your data is in different non-supported regions, you need to open a TAC Case for data migration to resolve this.

Scenario 3: The feature is only available to enterprise organizations.

Online organizations are currently not eligible to use Business Texting.

For all three of these scenarios, the error message "The organization is not eligible for texting capabilities" is visible at **Calling > Service Settings** for Business texting provisioning.

#### **Business Texting User Configuration in Control Hub**

Five possible error or warning scenarios for users where Business Texting provisioning is disabled.

Scenario 1: User Assigned to a Location with Local Gateway PSTN Connection and not Cisco PSTN Provider.

Click on Learn more to learn about all of the prerequisites.

| webex Control Hi                                | ub      |                                            |                                    |                                                                                                    | Q Search                           |           |   | 4        | 3 T  |
|-------------------------------------------------|---------|--------------------------------------------|------------------------------------|----------------------------------------------------------------------------------------------------|------------------------------------|-----------|---|----------|------|
| ( Overview                                      | < Users |                                            |                                    |                                                                                                    |                                    |           |   |          |      |
| Aierts center                                   | Q       | Wanda Maximoff                             |                                    |                                                                                                    |                                    |           |   | (Active) | on v |
| MONITORING                                      |         | <ul> <li>Not Verified - LGW-Tex</li> </ul> | rDisabled+zhu2@test.com - L        | ocation: CyTest-PREM-LOW-US-1_DND                                                                                                    | Location: CyTest-PREM-LGW-US-1_DND |           |   | _        | _    |
| al Analytics                                    | Profile | General Meetings                           | Calling Messaging                  | Hybrid Services Devices Vidcar                                                                                                    | a.                                 |           |   |          |      |
| B Reports                                       |         |                                            |                                    |                                                                                                    |                                    |           |   |          |      |
| MAAGDAINT                                       | Num     | nbers                                      | Directory numbers ③                |                                                                                                    | Number                             | Extension |   |          |      |
| 8 Users                                         |         |                                            | Primary                            |                                                                                                    | 8175477894                         | 142303    | 1 |          | >    |
| Ste Groups                                      |         |                                            | Add Number                         |                                                                                                    |                                    |           |   |          |      |
| Devices                                         |         |                                            | Caller ID 🔿                        | User's phone number : +18175477894                                                                                                    |                                    |           |   |          | >    |
| SS Apps<br>D Account<br>© Organization Settings |         |                                            | Emergency callback number<br>O     |                                                                                                    |                                    |           |   |          | >    |
| services<br>C: Updates & Migrations             | Busi    | iness texting                              | User is not eligible for texting c | apublities. Learn more.                                                                                                    |                                    |           |   |          |      |
| Calling                                         | Voic    | Voicemail, fax and                         | Voicemail 🔾                        | Enabled                                                                                                    |                                    |           |   |          | >    |
| D Vidcast                                       | lang    | puage                                      | Announcement language              | English                                                                                                    |                                    |           |   |          | >    |
| Connected UC  Hybrid                            |         |                                            |                                    |                                                                                                    |                                    |           |   |          |      |
|                                                 | Call    | I handling                                 | Incoming call permissions          | Default settings                                                                                                    |                                    |           |   |          | >    |
| DEVELOPMENT                                     |         |                                            | Outgoing call permissions          | Default settings                                                                                                    |                                    |           |   |          | >    |
| % Edit Feature Toggles                          |         |                                            | Call forwarding ()                 | Not forwarding calls                                                                                                    |                                    |           |   |          | >    |
|                                                 |         |                                            | Call waiting                       | Receive another call during a control of the second during a control of the second during during durin | al .                               |           |   |          |      |
|                                                 |         |                                            | Call intercept ()                  | Disabled                                                                                                    |                                    |           |   |          | >    |
|                                                 |         |                                            | Maniharina                         |                                                                                                    |                                    |           |   |          |      |
| Adax_Test_Mary_PSTN_P/                          | per     | missions                                   | Barge in ⊙                         | Disabled                                                                                                    |                                    |           |   |          | >    |

Scenario 2: User Assigned to a Location with Cisco PSTN provider but not in the US or Canada.

In this case, it is the Cisco PSTN Provider in the UK.

| webex Control H                                        | lub    |                                                                                                    |                                    |                                    | Q. Search |  |                     |  |  | 4 💿 🕕    |
|--------------------------------------------------------|--------|----------------------------------------------------------------------------------------------------|------------------------------------|------------------------------------|-----------|--|---------------------|--|--|----------|
| () Overview                                            | < User |                                                                                                    |                                    |                                    |           |  |                     |  |  |          |
| Alerts center                                          |        | Bruce Banner<br>• Nor Vertiled - UIC-TerrElisabled-withdest.com - Location CyTen-CISCO-PSTN-UK-1_DND - Location CyTen-CISCO-PSTN-UK-1_DND |                                    |                                    |           |  |                     |  |  | Action ~ |
| all Analytics<br>~ Troubleshooting                     |        | Profile General Meeting                                                                                                    | Calling Messaging                  | Hybrid Services Devices Vidca      | est       |  |                     |  |  |          |
| Reports                                                |        | Numbers                                                                                                    | Directory numbers ()               |                                    |           |  |                     |  |  |          |
| MAAAGEMENT                                             |        |                                                                                                    | Type                               |                                    | Number    |  | Extension<br>146980 |  |  |          |
| A Users                                                |        |                                                                                                    | (Add Number )                      |                                    |           |  |                     |  |  |          |
| & Workspaces                                           |        |                                                                                                    | Caller 10 O                        | User's phone number : +44113522116 | 11        |  |                     |  |  |          |
| Apps     Account     Account     Organization Settings |        |                                                                                                    | Emergency caliback number          |                                    |           |  |                     |  |  | >        |
| servers                                                |        | Business texting                                                                                                    | User is not eligible for texting o | apabilities. Learn more.           |           |  |                     |  |  |          |
| C Messaging                                            |        | Voicemail, fax and                                                                                                    | Voicemail 🔿                        | Enabled                            |           |  |                     |  |  | >        |
| D Vidcant                                              |        | language                                                                                                    | Announcement language              | English                            |           |  |                     |  |  | >        |
| C Hybrid                                               |        | Call handling                                                                                                    | Incoming call permissions          | Default settings                   |           |  |                     |  |  | -        |
| DEVELOPMENT                                            |        |                                                                                                    | Outgoing call permissions          | Default settings                   |           |  |                     |  |  | >        |
| 90 Edit Feature Toggles                                |        |                                                                                                    | Call forwarding ()                 | Not forwarding calls               |           |  |                     |  |  | >        |
|                                                        |        |                                                                                                    | Call waiting 🔾                     | Receive another call during a      | cell      |  |                     |  |  |          |
|                                                        |        |                                                                                                    | Call intercept                     | Disabled                           |           |  |                     |  |  | >        |
|                                                        |        | Between-user                                                                                                    | Monitoring                         |                                    |           |  |                     |  |  | >        |
| Adas_Test_Mary_PSTN_9                                  |        | permissions                                                                                                    | Barge in 🔾                         | Disabled                           |           |  |                     |  |  | >        |

Scenario 3: The User has a primary number assigned but this number does not support Business Texting from the carrier.

- Error message "Your primary number does not support texting. Select another number to enable texting" is displayed.
- Assign a number that has texting capabilities to resolve this. Or, you can open a TAC case to determine why this number does not support texting.

| webex Control H                                        | lub                      |                                                | C, Search                                                                            |             |          |
|--------------------------------------------------------|--------------------------|------------------------------------------------|--------------------------------------------------------------------------------------|-------------|----------|
| (i) Overview                                           | < Users                  |                                                |                                                                                      |             |          |
| Alerts center                                          | Jennifer Walters         | unv28emaLcom - Location C                      | 500-P57N-1 - Locatese 0500-P57N-1                                                    |             | Action V |
| MONTORING                                              | •                        |                                                |                                                                                      |             |          |
| <ul> <li>Analytics</li> <li>Troubleshooting</li> </ul> | Profile General Meeting  | s Calling Messaging                            | Hybrid Services Devices Vidcast                                                      |             |          |
| B Reports                                              |                          |                                                |                                                                                      |             |          |
| MAAGDAENT                                              | Numbers                  | Directory numbers ()<br>Type                   | Number                                                                               | Extension   |          |
| 음 Users                                                |                          | Primary                                        | 8028493039                                                                           | 5454        | >        |
| Ja Groups                                              |                          | Add Number                                     |                                                                                      |             |          |
| db Workspaces                                          | 0                        | Caller ID 🔿                                    | Assigned number : +18022678175                                                       |             | >        |
| 82 Apps                                                |                          | Emergency callback number                      | User's phone number : +18028493039                                                   |             | >        |
| (h) Account                                            |                          | 0                                              |                                                                                      |             |          |
| Organization Settings                                  |                          |                                                |                                                                                      |             |          |
| SERVICES                                               | Business texting         |                                                | Your primary number doesn't support texting. Select another number to enable text    | ina.        |          |
| C Updates & Migrations                                 |                          | Allow this user to send and re-                | ceive text on Webex App. An email will be sent to the user on enabling the settings. | Learn more. |          |
| C Messaging                                            |                          | Business texting : • Enab<br>Override settings | ave second<br>Jed                                                                    |             |          |
| Connected UC                                           | Unicamail fay and        | Voicemail 🔿                                    | Enabled                                                                              |             |          |
| Hybrid                                                 | announcement<br>language | Announcement language                          | English                                                                              |             |          |
| DEVELOPMENT                                            |                          |                                                |                                                                                      |             |          |
| 9 Edit Feature Toggles                                 | Call handling            | Incoming call permissions                      | Default settings                                                                     |             | >        |
|                                                        |                          | Outgoing call permissions                      | Default settings                                                                     |             | >        |
|                                                        |                          | Call forwarding ()                             | Not forwarding calls                                                                 |             | >        |
|                                                        |                          | Call waiting 🔿                                 | Receive another call during a call                                                   |             |          |
| Ch Atlan Test Mary PSTN P                              |                          | Call intercept ③                               | Disabled                                                                             |             | >        |
|                                                        |                          |                                                |                                                                                      |             |          |

Scenario 4: The User is assigned to a Location with Cisco PSTN US or Canada provider but no primary number is assigned.

• Error message "User is not eligible for texting capabilities because there is no primary telephone number found" is displayed.

- To resolve, click on Primary Number and assign a primary number with texting capability.
- Go back to the Calling tab to verify error no longer shows.

| webex Control H                       | lub                                                                                                    |                                                                           | Q. Search |   |  | 40 🕕 |  |  |  |  |  |
|---------------------------------------|----------------------------------------------------------------------------------------------------|---------------------------------------------------------------------------|-----------|---|--|------|--|--|--|--|--|
| (i) Oveniew                           | < Users                                                                                                    |                                                                           |           |   |  |      |  |  |  |  |  |
| Alerts center                         | Q Tony Stark                                                                                                    |                                                                           |           |   |  |      |  |  |  |  |  |
| MONTORING                             | Not Verified - US-TextEnabled+ws/Stheat.com - Location: CyText-OSCO-PSTN-US-1_CRD     Location: CyText-OSCO-PSTN-US-1_CRD                 |                                                                           |           |   |  |      |  |  |  |  |  |
| all Analytics                         | Profile General Meetings                                                                                                    | Profile General Meetings Calleg Messaging Hybrid Services Devices Vidcast |           |   |  |      |  |  |  |  |  |
| B Reports                             | < Calling                                                                                                    | < Calleg                                                                  |           |   |  |      |  |  |  |  |  |
| MAAGEMENT                             | Directory number Manage settings for your primary phone number based on your location. You can use a phone number, an extension, or both. |                                                                           |           |   |  |      |  |  |  |  |  |
| 음 Users                               |                                                                                                    | Phone number                                                              | Search ©  | × |  |      |  |  |  |  |  |
| a Groups<br>数 Workspaces<br>□ Devices |                                                                                                    | Extension ()                                                              | 142303    |   |  |      |  |  |  |  |  |
| SI Acos                               |                                                                                                    |                                                                           |           |   |  |      |  |  |  |  |  |
| Account     Organization Settings     |                                                                                                    |                                                                           |           |   |  |      |  |  |  |  |  |
|                                       |                                                                                                    |                                                                           |           |   |  |      |  |  |  |  |  |
| C Updates & Migrations                |                                                                                                    |                                                                           |           |   |  |      |  |  |  |  |  |
| O Messaging                           |                                                                                                    |                                                                           |           |   |  |      |  |  |  |  |  |
| Caling D Videast                      |                                                                                                    |                                                                           |           |   |  |      |  |  |  |  |  |
| Connected UC                          |                                                                                                    |                                                                           |           |   |  |      |  |  |  |  |  |
| C Hybrid                              |                                                                                                    |                                                                           |           |   |  |      |  |  |  |  |  |
| DEVILOPMENT                           |                                                                                                    |                                                                           |           |   |  |      |  |  |  |  |  |
| K Edit Feature Toggles                |                                                                                                    |                                                                           |           |   |  |      |  |  |  |  |  |
|                                       |                                                                                                    |                                                                           |           |   |  |      |  |  |  |  |  |
|                                       |                                                                                                    |                                                                           |           |   |  |      |  |  |  |  |  |
|                                       |                                                                                                    |                                                                           |           |   |  |      |  |  |  |  |  |
| Adas_Test_Mary_PSTN_P                 |                                                                                                    |                                                                           |           |   |  |      |  |  |  |  |  |
| C variation and and a                 |                                                                                                    |                                                                           |           |   |  |      |  |  |  |  |  |

Scenario 5: This feature is only available for Enterprise organizations.

- Online organizations are currently not eligible to use Business Texting.
- Error Message "User is not eligible for texting capability" is displayed in the Business texting section of the Calling tab.

| Webex Control                       | Hub                                                               |                                                                             | C, Search                  |           | 4 (t) IS |  |
|-------------------------------------|-------------------------------------------------------------------|-----------------------------------------------------------------------------|----------------------------|-----------|----------|--|
| Overview Alerts center              | < Uses                                                            |                                                                             |                            |           |          |  |
|                                     | Q Iris Sms Test Customer                                          |                                                                             |                            |           |          |  |
| MONTORING                           | Active - testbowc+smsini@gmail.com - Location: Main Location      |                                                                             |                            |           |          |  |
| nil Analytics                       | Profile General Meetings Calling Messaging Hybrid Services Vdcast |                                                                             |                            |           |          |  |
| B Reports                           |                                                                   |                                                                             |                            |           |          |  |
| MANGINET                            | Numbers                                                           | Directory numbers ()<br>Type                                                | Number                     | Extension |          |  |
| 요 Users                             |                                                                   | Primary                                                                     | 3612473238                 | 15454     | >        |  |
| Sk Groups                           |                                                                   | Add Number                                                                  |                            |           |          |  |
| Devices                             |                                                                   | Caller ID 🔾 User's phone nu                                                 | mber : +13612473238        |           | >        |  |
| St Apps                             |                                                                   | Emergency callback number User's phone nu                                   | mber : +13612473238        |           | >        |  |
| Organization Settings               |                                                                   |                                                                             |                            |           |          |  |
| SERVICES                            | Business texting                                                  | Business texting User is not eligible for texting capabilities. Learn more. |                            |           |          |  |
| C Updates & Migrations              |                                                                   |                                                                             |                            |           |          |  |
| C Messaging<br>Meeting<br>Calling   | Voicemail, fax and                                                | Voicemail () Enabled                                                        |                            |           | >        |  |
|                                     | language                                                          | Announcement language English                                               |                            |           | >        |  |
| D Vidcast                           |                                                                   |                                                                             |                            |           |          |  |
| ionsummer<br>% Edit Feature Toggles | Call handling                                                     | Incoming call permissions Default settings                                  |                            |           | >        |  |
|                                     |                                                                   | Outgoing call permissions Default settings                                  | Kone Default settings      |           |          |  |
|                                     |                                                                   | Call forwarding  Not forwarding c                                           | Net forwarding calls       |           |          |  |
|                                     |                                                                   | Call waiting 🔿 🛛 💽 Receive                                                  | another call during a call |           |          |  |
|                                     |                                                                   | Call intercept  O Disabled                                                  |                            |           | >        |  |